## Online-Platz-Buchungssystem "Paula"

Im Folgenden erhaltet Ihr eine kurze Einführung zu unserem Online-Platz-Buchungssystem "Paula":

1. Schritt: Aufrufen der Website

Ihr erreicht "Paula" unter der Adresse: www.paula-tennis.de

2. Schritt: Registrieren/Einloggen

Auf der Startseite von "Paula" könnt Ihr Euch neu registrieren bzw. einloggen. Nach der Registrierung erhält der Admin eine Nachricht und aktiviert euren Account innerhalb von 24 Stunden, nachdem geprüft wurde, ob auch eine aktive Mitgliedschaft im Verein besteht. Wenn Ihr beim Feld "Angemeldet bleiben" einen Haken setzt, bleibt Ihr immer angemeldet und eine Buchung ist deutlich schneller durchzuführen. Ihr könnt auf das System mit allen Endgeräten (Handy, Tablet oder PC) zugreifen.

Hinweis für ältere Endgeräte (z.B. iPhone 6): Es kann eine ganz normale Registrierung durchgeführt werden. Allerdings müssen sich Mitglieder mit älteren Endgeräten über den Button "Paula für ältere Endgeräte" einloggen.

3. Schritt: "Paula" auf dem Handy ablegen

"Paula" ist keine "echte" App die Ihr aus dem App-Store herunterladen müsst. Ihr könnt Paula aber trotzdem wie eine App auf Eurem Home-Screen ablegen.

Anleitung für iPhone:

- 1) Rufe die Paula-App in dem Safari Browser auf!
- 2) Logge Dich ein!
- 3) Tippe auf das Teilen-Icon!

4) Dann herunter scrollen und auf "Zum Homebildschirm" und vergib einen Namen (z.B. Paula)

5) Tippe abschließend auf "Hinzufügen"!

Anleitung Für Android iPhone:

- 1) Rufe die Paula-App im Browser auf!
- 2) Logge Dich ein!
- 3) Tippe auf die drei Punkte rechts oben!
- 4) Wähle die Option "Zum Startbildschirm hinzufügen"!

Für ältere Endgeräte wurde extra eine zweite "Web Version" programmiert, die im Hintergrund läuft und die beiden Systeme synchronisiert. Bitte über den Button "Paula für ältere Endgeräte" aufrufen und auf dem Startbildschirm ablegen.